## Realtime Parent Portal Help Guide-Update Contact Information

- 1) How To Update Your Contact Information:
  - a. Login to your Realtime Parent Portal Account:

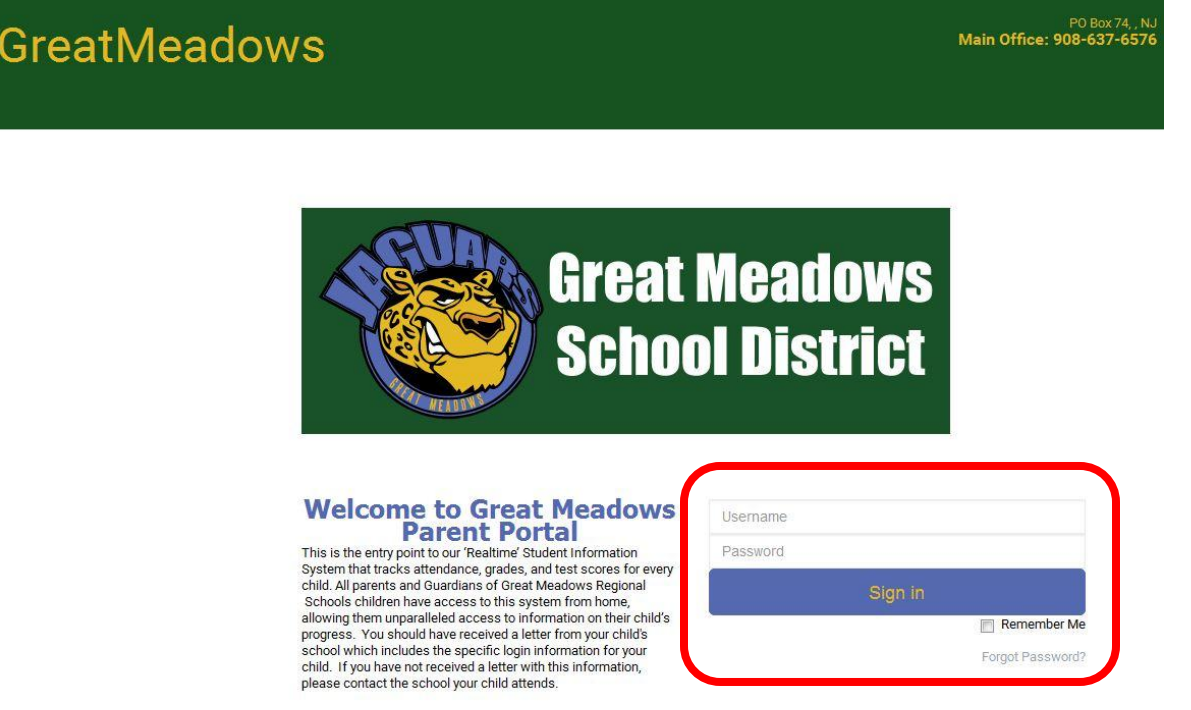

b. From the available links on the left of the screen select "Contacts", or select the "View/Update Contacts" link from the bottom of the page

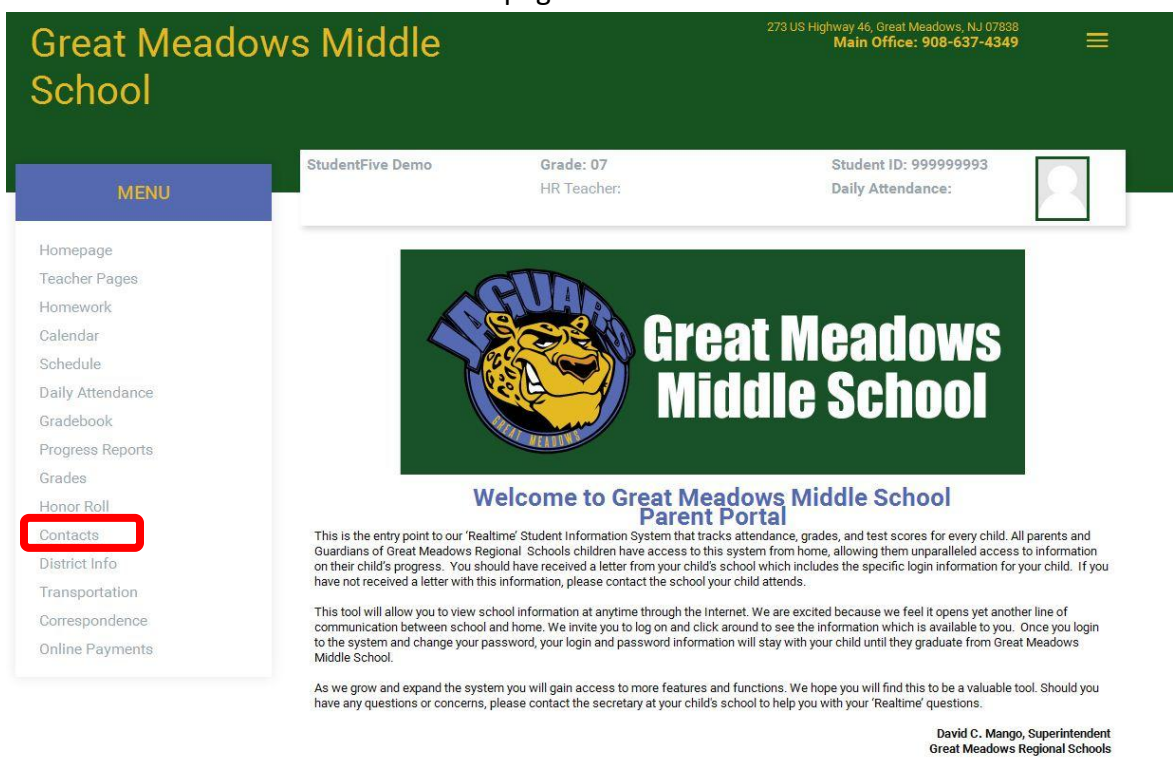

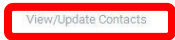

c. On the next screen which should look like the one below click the "Update Phone/Email" link.

| and the second second |                  |                          |                                                                         |
|-----------------------|------------------|--------------------------|-------------------------------------------------------------------------|
| Great Meado<br>School | ows Middle       |                          | 2/3 US Highway 46, Great Meadows, NJ U/238<br>Main Office: 908-637-4349 |
| MENU                  | StudentFive Demo | Grade: 07<br>HR Teacher: | Student ID: 999999993<br>Daily Attendance:                              |
| łomepage              |                  |                          |                                                                         |
| Feacher Pages         | CONTACTS         |                          | 2016-2017                                                               |
| lomework              |                  |                          |                                                                         |
| Calendar              |                  |                          | Relationshin: Parent                                                    |
| Schedule              |                  |                          | Netaboliship, Farent                                                    |
| Daily Attendance      | Address: NJ      |                          |                                                                         |
| Gradebook             |                  |                          | Notification Status                                                     |
| Progress Reports      |                  |                          | Call Text                                                               |
| Grades                | Main Phone:      | (908)637-4349            | Yes No                                                                  |
| Ionor Roll            |                  |                          |                                                                         |
| Contacts              |                  | Update                   | Phone/Email                                                             |
| District Info         |                  |                          |                                                                         |
| ransportation         |                  | Add Add                  | litional Contact                                                        |
| Correspondence        |                  | Add Add                  |                                                                         |
| Online Payments       |                  |                          |                                                                         |

d. This should take you to a screen like the one shown below. Here you can add four additional phone numbers (for a total of 5) and update any phone numbers already in the system. It is important that you place a checkmark in the "Call" or "Text" boxes if you wish to get alerts sent to these numbers. It is also required that you select the type of Notifications you wish to get on each of these phone numbers by placing a checkmark in the boxes if front of each Notification Type box as shown below. Please note that "School Closures", "High Importance", and "Transportation" should be selected for at least one phone number or email for each student to make sure you are notified for these types of events.
 IF THIS IS NOT DONE YOU MAY MISS IMPORTANT CLOSURE AND OTHER ALERTS.

"Must click SUBMIT at bottom of page to submit these changes" The changes are then reviewed by the school secretaries and approved for updating the Realtime system.

| MENU           | StudentFive Demo     | Grade: 07<br>HR Teache         | 91          | Student ID: 99999999<br>Daily Attendance: | <sup>93</sup>   |
|----------------|----------------------|--------------------------------|-------------|-------------------------------------------|-----------------|
| mepage         |                      | a de la const                  |             |                                           |                 |
| acher Pages    | UPDATE CON           | TACTS                          |             |                                           | 2016-2017       |
| mework         |                      |                                |             |                                           |                 |
| endar          |                      |                                |             |                                           | $\square$       |
| hedule         | Is this a            | medical Contact:               |             |                                           |                 |
| ly Attendance  | Can this             | s contact pick up StudentFive? | V           |                                           |                 |
| adebook        | Call Text            |                                |             |                                           | Notifications   |
| ogress Reports | Iloma E              | hanai                          |             |                                           |                 |
| ides           | I Home P             | none:                          | 908 6374349 |                                           | High Importance |
| nor Roll       |                      |                                |             |                                           | Activities      |
| ntacts         | Home F               | hone Unlisted?:                |             |                                           | General         |
| trict Info     |                      |                                |             |                                           |                 |
| ansportation   | Additional Phone Num | bers                           |             |                                           |                 |
| respondence    | Pleas                | se Select-                     |             | ext                                       | School Closure  |
| line Payments  |                      | 100 - 100                      |             |                                           | High Importance |
|                | Unlisted             | 1?:                            |             |                                           |                 |
|                |                      |                                |             |                                           | General         |
|                | EPleas               | se Select 💌                    |             | ext.                                      | School Closure  |
|                |                      |                                |             |                                           | Activities      |
|                | Unlietor             | 10.                            |             |                                           | Transportation  |

\*\*\*Same page after adding number for Father Cell > Selecting to get Call and Text on Father Cell > and selecting to get all categories of Notifications on the Home Phone and only School Closure, High Importance, and Transportation on Father Cell number\*\*\*

| Great Mead<br>School | ows Middle                                                                                                    |                          | 273 US Highway 46, Great Mead<br>Main Office: 90 | ows, NJ 07838<br>8-637-4349 |
|----------------------|----------------------------------------------------------------------------------------------------|--------------------------|--------------------------------------------------|-----------------------------|
| MENU                 | StudentFive Demo                                                                                                    | Grade: 07<br>HR Teacher: | Student ID: 999<br>Daily Attendanc               | 999993<br>e:                |
| Homepage             |                                                                                                    |                          |                                                  |                             |
| Teacher Pages        | UPDATE CONTACT                                                                                                    |                          |                                                  | 2016-2017                   |
| Homework             |                                                                                                    |                          |                                                  |                             |
| Calendar             |                                                                                                    |                          |                                                  |                             |
| Schedule             | Is this a medical                                                                                                    | Contact:                 |                                                  |                             |
| Daily Attendance     | Can this contact                                                                                                    | pick up StudentFive?     |                                                  |                             |
| Gradebook            | Orll Test                                                                                                    |                          |                                                  | Natifications               |
| Progress Reports     | Call Text                                                                                                    |                          |                                                  | Notifications               |
| Grades               | Home Phone:                                                                                                    | 908                      | 6374349                                          | School Closure              |
| Ionor Roll           |                                                                                                    |                          |                                                  | Activities                  |
| Contacts             | Home Phone Un                                                                                                    | listed?:                 |                                                  | Transportation     General  |
| District Info        |                                                                                                    |                          |                                                  |                             |
| ransportation        | Additional Phone Numbers                                                                                                    |                          |                                                  |                             |
| Correspondence       | Father Cell                                                                                                    | •                        | OCOFFEE out                                      | School Closure              |
| Inline Payments      | Town which are a set of the set of the set o | 900                      | 2003333                                          | High Importance             |
|                      | Unlisted?:                                                                                                    | <b></b>                  |                                                  | Transportation<br>General   |
|                      |                                                                                                    |                          |                                                  | School Closure              |

e. On this same screen you can add or modify Email Addresses to be used for Instant Alerts and Email messages from the district. Here again you must click the Email box if you want to get any Notification sent to these email addresses. You must also select the type of Notifications to be sent to these email addresses by placing a check in the box in front of the appropriate Notification type.

<u>Remember no changes are submitted for approval and you will have to re-enter this information if</u> you do not click the "Submit" button at the bottom of the page.

|      |                     |               | Activities                                                                   |
|------|---------------------|---------------|------------------------------------------------------------------------------|
|      | Unlisted?:          |               | Transportation<br>General                                                    |
|      | Please Select 💌     | ext.          | School Closure                                                               |
|      | Unlisted?:          | n             | Transportation<br>General                                                    |
| nail | Т <mark>у</mark> ре | Email Address | Notifications                                                                |
| 1    | Please Select-      |               | School Closure<br>High Importance<br>Activities<br>Transportation<br>General |
| 3    | Please Select 💌     |               | School Closure<br>High Importance<br>Activities<br>Transportation<br>General |
| 1    | Please Select-      |               | School Closure<br>High Importance<br>Activities<br>Transportation<br>General |
|      | Please Select-      |               | School Closure<br>High Importance<br>Activities<br>Transportation<br>General |

## \*\*\*Same Page after an Email Address and setting it to get alerts via email for all Notification types\*\*\*

| Email | Туре            | Email Address                                                               | Notifications                                                                |
|-------|-----------------|-----------------------------------------------------------------------------|------------------------------------------------------------------------------|
|       | Father          | noname@gmail.com                                                            | School Closure High Importance Activities Transportation General             |
|       | Please Select 💌 |                                                                             | School Closure<br>High Importance<br>Activities<br>Transportation<br>General |
|       | Please Select 💌 |                                                                             | School Closure<br>High Importance<br>Activities<br>Transportation<br>General |
|       | Please Select 💌 |                                                                             | School Closure<br>High Importance<br>Activities<br>Transportation<br>General |
|       |                 | Submit                                                                      |                                                                              |
|       |                 | Remember no changes are submitted for                                       |                                                                              |
|       |                 | approval unless you click the "Submit"<br>button after making your changes. |                                                                              |